# Processing Multiple Pay Runs Payroll Processing

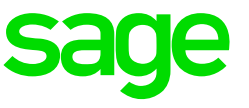

| 1.0 | Pay Run                                | 2 |
|-----|----------------------------------------|---|
| 1.1 | Definition                             | 2 |
| 1.2 | Creating a new Pay Run                 | 2 |
| 1.3 | Bulk Pay Run Update                    | 4 |
| 1.4 | Link Pay Run on Remuneration Structure | 6 |
| 1.4 | Link Pay Run on Employee               | 6 |

## 1.0 Pay Run

### 1.1 Definition

Sage 300 People allows you to add multiple pay runs per pay period. This means that you can add more than one payslip per employee per pay period. For example, in December you can create a normal payslip as well as a bonus payslip. Each payslip will have its own net pay amount and can be paid separately.

When creating multiple pay runs you can specify the pay period in which these pay runs should be active.

#### 1.2 Creating a new Pay Run

To access the Payment Setup Screen, from the Navigation pane:

Expand Double-click on Double-click on Click on Company Management Company Rule the applicable Company Rule Pay Run Definitions

| 📴 🙆 🔻 🕲 🖉 📵 People 16.3.2.5 |                      |                  |                   |                   |            |           |                | _ <b>D</b> X               |                |                 |          |          |                |
|-----------------------------|----------------------|------------------|-------------------|-------------------|------------|-----------|----------------|----------------------------|----------------|-----------------|----------|----------|----------------|
| ×                           | Home Co              | ompany Rule Deta | ail               |                   |            |           |                |                            |                |                 |          | Office   | e 2013 🔻 🕕     |
| N                           | w Delete Undelete    | Save Refres      | sh Previous Ne    | xt Item Generate  | Rollover   | Re Calc   | Tax Tables     | Release<br>Payslips to ESS | Check<br>Rules | Broken<br>Bules | Close    |          |                |
|                             | Actions              |                  | Item: 1 c         | of 4              |            | Item A    | ctions         |                            |                | Other           |          |          | $\diamond$     |
| 6                           | Company Rule Comp    | oany Rule Detail | ]                 |                   |            |           |                |                            |                |                 |          | 1        | х              |
| Na                          | Company              | 001 - Purple Pro | ductions          |                   | Ŧ          | Company   | Rule Code      | P_MONTH                    |                |                 |          |          |                |
| /iga                        | Short Description    | Purple Monthly   |                   |                   |            | Long Des  | cription       | Purple Monthly             |                |                 |          |          |                |
| Бр.                         | Comments             |                  |                   |                   | •          | Rule Defa | ault Indicator |                            |                |                 |          |          |                |
| 75                          | Status               | A - Active       |                   |                   | -          | Company   | Rule Currenc   | y ZAR - South Afr          | ica, Rand      | s               |          |          | Ŧ              |
| Re                          | Company Rule Details |                  |                   |                   |            |           |                |                            |                |                 |          |          |                |
| cent                        | Pay Period Managen   | nent P           | ay Run Definition |                   |            |           |                |                            |                |                 |          |          |                |
| Ϋ́                          | Tax                  |                  | 🔰 🔕 Record        | 2 of 2 🔘 🔘        | × 🗆        | •/        | 👻 Ci           | ICK ON NEV                 | <i>N</i> .     |                 |          |          |                |
| sed                         | Business Day Definit | tion Dr          | ag a column heade |                   |            |           |                |                            |                |                 |          |          |                |
|                             | Default Rules        |                  | Code              | Short Description | Long Des   | cription  | Comments       | Main Pay Run De            | f Sh           | ould Proce      | ess Last | Priority | Transaction Da |
| Cor                         | Pay Run Definitio    | n                | MAIN              | Main Payrun       | Main Payru | un        | Main Payrun    | V                          |                | $\checkmark$    |          | 1        | 1              |
| Iten                        |                      | •                | ANN_BON           | Annual Bonus      | Annual Bo  | nus       |                |                            |                |                 |          | 2        | 1              |
| ſ                           |                      |                  | (                 |                   |            |           |                |                            |                |                 |          |          |                |
| 8                           | 1-Admin 🔛 WebSS      |                  |                   |                   |            |           |                |                            |                |                 |          |          | 11.            |

The Pay Run Definition Detail Screen will display.

| 3. Click on Close <ul> <li>Broken</li> <li>Cose</li> <li>Ttem: 3 of 3</li> <li>Other</li> </ul> 1. Complete all fields.           Item: 3 of 3         Other           Code <ul> <li>Short Description</li> <li>Comments</li> <li>Status</li> <li>A - Active</li> <li>Recurrence Type Type: Always</li> <li>Transaction Day</li> <li>1</li> <li>Main Pay Run Definition</li> <li>Allow Leave Pay</li> <li>Separate Paysip On Leave Pay</li> <li>Ignore Basic Alerts</li> <li>Priority</li> <li>3</li> <li>Code</li> <li>Other</li> <li>2. Add Definitions</li> <li>Display Priority</li> <li>Calculation Recurrence T</li> <li>Special Total Balance</li> <li>Special Total Clearing Option</li> <li>Special Total Balance</li> <li>Special Total Clearing Option</li></ul>                                                                                                    | Pay Run Definition                                                                                                    |
|----------------------------------------------------------------------------------------------------|----------------------------------------------------------------------------------------------------|
| Item       Juke       Rules       Loose         Item: 3 of 3       Other       Item: 3 of 3       Other         Code       Item: 3 of 3       Other       Item: 3 of 3       Item: 3 of 3         Code       Item: 3 of 3       Other       Item: 3 of 3       Item: 3 of 3         Code       Item: 3 of 3       Other       Item: 3 of 3       Item: 3 of 3         Code       Item: 3 of 3       Comments       Item: 3       Item: 3         Status       A - Active       Recurrence Type Type : Always       Item: 3         Transaction Day       1       Obefault To       P- Previous Business Day       Item: 3         Should Process Last       Main Pay Run Definition       Allow Leave Pay       Separate Paysilp On Leave Pay       Ignore Basic Alerts       Priority         Earnings       Deductons       Company Contributions       2. Add Definitions       Drag a column header here to group by that column       Earning Defini       Earning De       Mandatory       Display Priority       Calculation Recurrence T       Special Total Clearing Option       Special         Transaction       Display Priority       Calculation Recurrence T       Special Total Clearing Option       Special                                                                                                    | 3. Click on Close                                                                                                    |
| Code       Image: Short Description         Long Description       Image: Comments         Status       A - Active         Transaction Day       1         Image: Company Contribution       Allow Leave Pay         Should Process Last       Main Pay Run Definition         Allow Leave Pay       Separate Payslip On Leave Pay         Image: Company Contributions       2. Add Definitions         Image: Company Contributions       2. Add Definitions         Image: Company Contributions       2. Add Definitions         Image: Company Contributions       2. Add Definitions         Image: Company Contributions       2. Add Definitions         Image: Company Contributions       2. Add Definitions         Image: Company Contributions       2. Add Definitions         Image: Company Contributions       2. Add Definitions         Image: Company Contributions       2. Add Definitions         Image: Company Contributions       2. Add Definitions         Image: Company Contributions       2. Add Definitions         Image: Company Contributions       2. Add Definitions         Image: Company Contributions       3. Company Contributions         Image: Company Contributions       3. Company Contributions         Image: Company Contributions       3. Company Contributions<                                                                                                    | Item     Rules       Item: 3 of 3     Other                                                                                               |
| Long Description Status A - Active Recurrence Type Type: Always Transaction Day 1 Pefault Poetault Poetau Paul Poetau Poetau  | Code 🕒 Short Description                                                                                                    |
| Status A - Active   Transaction Day   I   Default To   P - Previous Business Day   Image: Deductions   Company Contributions   Image: Deductions   Company Contributions   Image: Deductions   Company Contributions   Image: Deductions   Company Contributions   Image: Deductions   Company Contributions   Image: Deductions   Company Contributions   Image: Deductions   Company Contributions   Image: Deductions   Company Contributions   Image: Deductions   Company Contributions   Image: Deductions   Company Contributions Image: Deductions Image: Deductions Image:                                                                                                    | Long Description                                                                                                    |
| Transaction Day     Image: Transaction Day     Main Pay Run Definition     Allow Leave Pay   Separate Payslip On Leave Pay   Ignore Basic Alerts      Priority     Separate Payslip On Leave Pay   Ignore Basic Alerts    Priority   Separate Payslip On Leave Pay   Ignore Basic Alerts Priority Priority Separate Payslip On Leave Pay Ignore Basic Alerts Priority Priority Separate Payslip On Leave Pay Ignore Basic Alerts Priority Priority Separate Payslip On Leave Pay Ignore Basic Alerts Priority Priority Separate Payslip On Leave Pay Ignore Basic Alerts Priority Priority Separate Payslip On Leave Pay Ignore Basic Alerts Priority Priority Separate Payslip On Leave Pay Ignore Basic Alerts Priority Priority Separate Payslip On Leave Pay Ignore Basic Alerts Priority Priority Separate Payslip On Leave Pay Ignore Basic Alerts Priority Priority Separate Payslip On Leave Pay Ignore Basic Alerts Priority Priority Separate Payslip On Leave Pay Ignore Basic Alerts Priority Drag a column header here to group by that column Earning Defini Earning Defini Earning Defini Earning Defini Earning Defini Earning Defini Earning Defini Earning Defini Earning Defini Earning Defini Earning Defini Earning Defini Earning Defini Earning Defini Earning Defini Earning Defini Earning Defini Earning Defini Earning Defini <td>Status A - Active Recurrence Type Type : Always</td>                                                                                                    | Status A - Active Recurrence Type Type : Always                                                                                           |
| Should Process Last Main Pay Run Definition Allow Leave Pay Separate Payslip On Leave Pay Ignore Basic Alerts Priority 3<br>Earnings Company Contributions<br>Record 0 of 0 2 2. Add Definitions<br>Drag a column header here to group by that column<br>Earning Defini Earning De Mandatory Display Priority Calculation Recurrence T Special Total Balance Special Total Clearing Option Special<br>Special Total Clearing Option Special<br>Mandatory Display Priority Calculation Recurrence T Special Total Balance Special Total Clearing Option Special<br>Mandatory Display Priority Calculation Recurrence T Special Total Balance Special Total Clearing Option Special<br>Kerning Defini Earning De                                                                                                    | Transaction Day 1 Default To P - Previous Business Day                                                                                    |
| Earnings Company Contributions C. Add Definitions C. Add Definitions C | Should Process Last 🗌 Main Pay Run Definition 🗌 Allow Leave Pay 🗌 Separate Payslip On Leave Pay 🗌 Ignore Basic Alerts 🗐 Priority 🛛 3 🌻    |
| Record 0 of 0                                                                                                    | Earnings 🤣 Deductions 🖾 Company Contributions ovisions                                                                                    |
| Drag a column header here to group by that column       Earning Defini Earning De Mandatory Display Priority Calculation Recurrence T Special Total Balance Special Total Clearing Option Special                                                                                                    | Record 0 of 0 0 0 2. Add Definitions                                                                                                    |
| Earning Defini Earning De Mandatory Display Priority Calculation Recurrence T Special Total Balance Special Total Clearing Option Special                                                                                                    | Drag a column header here to group by that column                                                                                         |
|                                                                                                    | Earning Defini Earning De Mandatory Display Priority Calculation Recurrence T Special Total Balance Special Total Clearing Option Special |
|                                                                                                    |                                                                                                    |
|                                                                                                    |                                                                                                    |
|                                                                                                    |                                                                                                    |
|                                                                                                    |                                                                                                    |
| <pre></pre>                                                                                                    |                                                                                                    |
| < >                                                                                                    |                                                                                                    |
| < >                                                                                                    |                                                                                                    |
| < >                                                                                                    |                                                                                                    |
| + >                                                                                                    |                                                                                                    |
| 4 >                                                                                                    |                                                                                                    |
|                                                                                                    | · · · · · · · · · · · · · · · · · · ·                                                                                                    |

## Important fields on the Pay Run Definition Detail Screen:

| Field                            | Description                                                                                                    |
|----------------------------------|----------------------------------------------------------------------------------------------------|
| Recurrence Type                  | You may specify a recurrence for when the pay run must be active on the employee's Payslip Definition Screen. This option is inactive for the default pay run.                                                                                                    |
| Should Process<br>Last           | One of the pay runs must be set to be the last pay run that should be<br>open as the final statutory deductions will be allocated to the last active<br>pay run.                                                                                                    |
| Main Pay Run<br>Definition       | Tick the box if this is the main pay run. Once the pay run has been<br>processed, the pay run may not be changed. A basic salary must be<br>linked to this pay run. The basic salary on the employee Payslip Definition<br>Screen is used for cost to company purposes, net up, and basic salary<br>setup calculations. |
| Allow Leave Pay                  | Tick the box to indicate that leave pay must be calculated for the payslip of this pay run                                                                                                    |
| Separate Payslip<br>On Leave Pay | If you tick this box, the leave pay amount will be calculated on a separate<br>Leave Pay pay run.<br>If you do not tick this box, the leave pay will be calculated on this pay run.<br>The amount will be displayed in the Amount column of the Leave Pay<br>earning line.                                              |
| Ignore Basic<br>Alerts           | If you tick this box, you can select to suppress the Basic Alerts for the specific pay run                                                                                                    |

|      | <b>⊘</b> • ⊘ • <b>(i)</b> | 0             |            |                |                   | People 16.3.2              | .5              |                              |                       |            |                |
|------|---------------------------|---------------|------------|----------------|-------------------|----------------------------|-----------------|------------------------------|-----------------------|------------|----------------|
| 100  | Home Co                   | ompany Rule I | Detail     |                |                   |                            |                 |                              |                       | Ø Office 2 | 2013 🔻 🕦       |
| Ne   | w Delete Undelete         | Save Re       | c<br>fresh | P. 1. Cl       | lick on Sav       | e over Re Calc             | Tax Tables      | Release C<br>Payslips to ESS | Check Broken Rules    |            |                |
|      | Actions                   |               |            | Item: 1 c      | of 4              | Item /                     | Actions         |                              | Other                 |            | ~              |
| ۷    | 🙄 Company Rule 🔍          | Company Ri    | ule Deta   | il             |                   |                            |                 |                              |                       |            | ×              |
| Navi | Company                   | 001 - Purple  | Produc     | tions          |                   | <ul> <li>Compan</li> </ul> | y Rule Code     | P_MONTH                      |                       |            |                |
| gati | Short Description         | Purple Mont   | hly        |                |                   | 2 Do Colo                  | АШ              | Purple Monthly               |                       |            |                |
| 9    | Comments                  |               |            |                |                   | 5. Re Calc                 | All             |                              |                       |            |                |
| x>   | Status                    | A - Active    |            |                |                   | ✓ Compan                   | y Rule Currency | y ZAR - South Africa         | , Rands               |            |                |
| Rec  | Company Rule Details      |               |            |                |                   |                            |                 |                              |                       |            | ]              |
| ent  | Pay Period Managen        | nent          | Payl       | Run Definition |                   |                            |                 |                              |                       |            |                |
| Y Us | Tax                       |               | •          | W Record       | 2 of 2            | × L V                      | **o             | 2. Gei                       | herate Pay Ru         | in         |                |
| bei  | Business Day Definit      | tion          |            |                |                   |                            |                 | L                            |                       |            | ///            |
|      | Default Rules             |               |            | Code           | Short Description | Long Description           | Comments        | Main Pay Run Def.            | . Should Process Last | Priority   | Transaction Da |
| Q    | Pay Run Definitio         | <u>n</u>      |            | MAIN           | Main Payrun       | Main Payrun                | Main Payrun     | $\checkmark$                 |                       | 1 1        |                |
| Iten |                           |               | 1 💟        | ANN_BON_       | Annual Bonus_     | Annual Bonus_              |                 |                              |                       | 2 1        |                |
| -    |                           |               |            |                |                   |                            |                 |                              |                       |            |                |
|      |                           | -             |            |                |                   |                            |                 |                              |                       |            |                |
|      |                           | -             |            |                |                   |                            |                 |                              |                       |            |                |
|      |                           |               |            |                |                   |                            |                 |                              |                       |            |                |
|      |                           |               |            |                |                   |                            |                 |                              |                       |            |                |
|      |                           |               |            |                |                   |                            |                 |                              |                       |            |                |
|      |                           |               |            |                |                   |                            |                 |                              |                       |            |                |
|      |                           |               |            |                |                   |                            |                 |                              |                       |            |                |
|      |                           |               |            |                |                   |                            |                 |                              |                       |            |                |
|      |                           |               | •          |                |                   |                            |                 |                              |                       |            | +              |
| 8    | 1-Admin 🗮 WebSS           |               |            |                |                   |                            |                 |                              |                       |            |                |

## 1.3 Bulk Pay Run Update

This option allows you to link a Pay Run or to update the Payment Run details for multiple employees.

To access the Bulk Employee Update Screen, from the Navigation pane:

| Expand          | Utilities                   |
|-----------------|-----------------------------|
| Expand          | <b>Bulk Employee Update</b> |
| Double-click on | Link To Pay Run             |

The Link To Pay Run Basic Filter Screen will display.

|        | () · () · () (          | 9               | Pe | ople 16.3.2.5 |                |        |                        |
|--------|-------------------------|-----------------|----|---------------|----------------|--------|------------------------|
| 181    | Home Link               | To Pay Run      | 4  | 0-1           | 14 <b>6</b> 41 |        | Ø Office 2013 ▼ (1)    |
| Up     | date Close 3.           | Click on Update | 1. | employe       | e search       |        |                        |
| Ac     | tions Other             |                 |    |               |                |        | \$                     |
|        | Link To Pay Run         |                 |    |               |                |        | х                      |
| Z      | Basic Filter            |                 |    |               |                |        |                        |
| Vig    | Company Rule            |                 |    | ▼ Pay Run     | Definition     |        | ~                      |
| ation  | Remuneration Structure  |                 |    | 👻 Job Grad    | es             |        |                        |
|        | Job Titles              |                 |    | - Hierarch    | y .            |        | 43                     |
| R      | Status                  |                 | _  | - Eality Co   | da             |        |                        |
| ecent! | Quick Employee Code Add |                 | 2. | Click         | on Refresh & S | Search | Clear Refresh & Search |

| 1. Select Pay Run to be added CTO Pay Run                                                               |  |  |  |  |  |  |  |  |  |
|----------------------------------------------------------------------------------------------------|--|--|--|--|--|--|--|--|--|
| Pay Run Definition: ANN_BONUS - Annual Bonus                                                            |  |  |  |  |  |  |  |  |  |
| Payment Run Definition: CASH_SB_FORT - CASH_SB_FORT, Cash Set Building Supplies 🔻                       |  |  |  |  |  |  |  |  |  |
| Remuneration Type:                                                                                      |  |  |  |  |  |  |  |  |  |
| This option will force the Pay Run Update 2. Select Payment Run to be linked to the Pay Run the Pay Run |  |  |  |  |  |  |  |  |  |
| Additional Properties:                                                                                  |  |  |  |  |  |  |  |  |  |
| Net Pay Split                                                                                           |  |  |  |  |  |  |  |  |  |
| Affected Earning Line:                                                                                  |  |  |  |  |  |  |  |  |  |
| Apply Minimum Net Pay                                                                                   |  |  |  |  |  |  |  |  |  |
| Minimum Net Pay: 0.00                                                                                   |  |  |  |  |  |  |  |  |  |
| 3. Click on Update Employees Update Employees                                                           |  |  |  |  |  |  |  |  |  |

## 1.4 Link Pay Run on Remuneration Structure

If you make use of Remuneration Structures you have to link the Pay Run on the Remuneration Structure.

To access the Remuneration Definition Screen, from the Navigation pane:

| Expand          | Company Management                    |
|-----------------|---------------------------------------|
| Double-click on | Remuneration Structures               |
| Double-click on | the applicable Remuneration Structure |

## The Remuneration Definition Screen will display.

|        | 📀 🔹 🐑 🗸          |                          |                    | People 1                          | 6.3.2.5           |                              |                            |
|--------|------------------|--------------------------|--------------------|-----------------------------------|-------------------|------------------------------|----------------------------|
|        | Home             | Remuneration Definitio   | n                  |                                   |                   |                              | Ø Office 2013 • (i)        |
| Ne     | ew Delete Und    | delete Save Refresh      | Pr. 4. Click       | t on Save<br>Rules Rules<br>Other |                   |                              | \$                         |
|        | Remuneration     | n Structures 🛛 🗐 Remuner | ration Definition  |                                   |                   |                              | х                          |
| Nav    | Company          | 001 - Purple Productions |                    | •                                 | Company Rule      | 1 - P_MONTH - Purple Monthly | •                          |
| figati | Code             | BASIC                    |                    |                                   | Short Description | Basic Salary Structure       |                            |
| 9      | Long Description | Basic Salary Structure   |                    |                                   | Comment           |                              | •                          |
| 1 Rec  | Pay Run Definiti | ion<br>cord 3 of 3 💿 🔘   |                    | 1. Click on New                   | ,                 |                              |                            |
| ient   |                  | Pay Run Definition       | Main Pay Run       | Dennuon Remu                      | nerauon rype      | Affected Earning Line        | Payment Run Definition     |
| Y Us   | ANN_BON          | N Annual Bonus_          |                    | B - BasicSalar                    | /                 |                              | ACB_P_MONTHLY - ACB_P_MONT |
| g      | MAIN - M         | lain Payrun              |                    |                                   |                   | SALARY - Basic Salary        | ACB_P_MONTHLY - ACB_P_MONT |
| p      | ► 🛛 COMM - 0     | Commission               |                    | 2. Select the Pay                 | Run               |                              | ACB_P_MONTHLY - ACB_P_MO • |
| Cont   |                  |                          |                    |                                   |                   |                              |                            |
| et.    | Earnings Dec     | ductions Company Contri  | ibutions Provision | 1 1                               |                   |                              |                            |
|        | 🔘 🔘 Rec          | cord 0 of 0 💿 🔘          |                    | 3. Add Definitio                  | ns                |                              |                            |
|        |                  | Display Priorit          | y                  | Carring                           | Denniuon          | Includ                       | e In Package               |
|        |                  |                          |                    |                                   |                   |                              |                            |
|        |                  |                          |                    |                                   |                   |                              |                            |
|        |                  |                          |                    |                                   |                   |                              |                            |
|        |                  |                          |                    |                                   |                   |                              |                            |
|        |                  |                          |                    |                                   |                   |                              |                            |
|        |                  |                          |                    |                                   |                   |                              |                            |
|        |                  |                          |                    |                                   |                   |                              |                            |
| 8      | 1-Admin 🗮 We     | ebSS                     |                    |                                   |                   |                              |                            |

## 1.5 Link Pay Run on Employee

If you do not make use of remuneration structures you can link the Pay Run on the employee's payslip definition screen.

To access the Payslip Definition Screen, from the Navigation pane:

| Expand          | Employee Management |
|-----------------|---------------------|
| Double-click on | Employee            |
| Double-click on | Payslip Definition  |

The Payslip Definition Screen will display.

|              | <b>()</b> - ()       | - 0 0                | People 16.3.2.5                                                                                   |                         |
|--------------|----------------------|----------------------|---------------------------------------------------------------------------------------------------|-------------------------|
|              | Home                 | Payslip Definitions  |                                                                                                   | Ø Office 2013 ▼ (1)     |
| Sav          | Refresh              | Pr 3. Click of       | Actions •                                                                                         |                         |
|              | Actions              | Item: 23 of 28       | Special Actions Other                                                                             | ~                       |
|              | Semployees           | Payslip Definition   |                                                                                                   | х                       |
| Na           | -                    | Employee             | 031 - Mr C Pine 🔹 🐨 Termination Date <none> 🔹 🐇 ZEROPAY - Net pay is .</none>                     |                         |
| vigation 🦷 😭 |                      | Employee Status      | A - Active   Date Engaged 2011/01/01                                                              |                         |
| Re           | Pay Run Deta         | ails                 |                                                                                                   |                         |
| Cent         |                      | ecord 2 of 2 🔘 🔘     | 1. Click on New                                                                                   |                         |
| IY U         |                      | Pay Run Definition   | Payment Run Deminiuon Dank Detail Net Pay Split Status Remuneration Type Remuner                  | ation Amount Affected E |
| sed          |                      | - Main Payrun        | CASH_SB_FORT-CASH_SB_F                                                                            | 4 500.00 WAGE - Wag     |
|              |                      |                      |                                                                                                   |                         |
| C on         |                      |                      |                                                                                                   |                         |
| tent         | •                    |                      |                                                                                                   | +                       |
|              | Earnings             | <u>*</u>             | Earnings                                                                                          |                         |
|              | Deduction<br>Company | s<br>Contributions — | Record 0 of 0 0 0 4. Click on New to definition                                                   |                         |
|              | Fringe Ber           | nefits               | trag a column header here to group by that column                                                 |                         |
|              | Private Co           | ntributions          | Display Priority 🔺 Earning Defini Short Description Emp Calculation Status Earning Calcula Status | Reference Not           |
|              | Additional           | UT                   |                                                                                                   |                         |
|              | External P           | ayment               |                                                                                                   |                         |
|              | Savings ar           | nd Loans             |                                                                                                   |                         |
|              | COSCANOC             |                      |                                                                                                   | ·                       |
|              | Employee Rule        | Infomation           | Previous     Next <u>Warnings</u>                                                                 |                         |
|              | Employee Pasi        | Toformation Contacto | ·                                                                                                 |                         |
| 8            | 1-Admin              | WebSS                | Set Building Supplies 031 - Mr C Pine   Set Building Fortnightly 2016/01/25 - 2016/02/07 Fet      | oruary 1 of 2 51 of 64  |

#### 1.6 Process Pay Run

Make sure that you are on the correct Pay Run when processing your payroll.

To access the Payslip Detail Screen, from the Navigation pane:

| Expand          | <b>Employee Management</b> |
|-----------------|----------------------------|
| Double-click on | Employee                   |
| Double-click on | Payslip Detail             |

The Payslip Detail Screen will display.

| <b>0</b> • <b>0</b> • <b>0</b>                                     | Pe                                                               | ople 16.3.2.5                                              |                       |                                | .(e);                                                                                                    | - 0        |     |
|--------------------------------------------------------------------|------------------------------------------------------------------|------------------------------------------------------------|-----------------------|--------------------------------|----------------------------------------------------------------------------------------------------|------------|-----|
| Home Paysip                                                        |                                                                  |                                                            |                       |                                | Official official official | ce 2013 •  |     |
| Actions Item                                                       | Employee<br>Actions Calculate Pause Hide Smart<br>Calculate Calc | Freeze Forced Early Forced Paysip Pay Pay YTD              | Mide Details          | tide Zero<br>Amounts Payslip • | 12 Month<br>History                                                                                                    | Other      |     |
| Employees Paysip Detail                                            |                                                                  |                                                            |                       |                                |                                                                                                    |            |     |
| Employee Employee Status                                           | 001 - Mr S Spielberg • • • • A - Active •                        | Termination Date <none><br/>Date Engaged 2001/01/01</none> | - 9<br>-              | RFIRETREM - RFI                | exceeds Retirer                                                                                                    | nent Remu. |     |
| 🔞 🔕 Record 2 of 2 🔘 🔘                                              | Annual Bonus_[Statutory Tables] 👻                                | Consolidated                                               |                       |                                |                                                                                                    |            |     |
| SummaryS                                                           | Umn Display Member                                               | y Contributions 🗹 Fringe Ben                               | efits 🗹               |                                |                                                                                                    |            |     |
| Earnings<br>Deductions                                             | Earn Main Payrun [Statutory Tables]                              | Deductions                                                 | Company Contributions |                                |                                                                                                    |            |     |
| . Company Contributions                                            | · Armudi bonus_[statutory facies]                                | Code ·                                                     | Total                 |                                | Code 🔺                                                                                                    | Total      | 2   |
| Fringe Benefits                                                    |                                                                  | 1 PAVE                                                     | 2 190 20              |                                |                                                                                                    | 59.1       | 6 7 |
| Provisions                                                         |                                                                  | 2 UIF                                                      | 59.16                 | , or                           |                                                                                                    | 118.3      | 2   |
| Additional                                                         | x                                                                | 4                                                          |                       | Entrate Dana Par               | A001.:                                                                                                    |            |     |
| Salary Cost<br>Tax<br>Job Costing Detail                           | Click on the dropdowr select the applicable Pay                  | n to<br>Run                                                |                       | ···· Cod                       |                                                                                                    | Total      |     |
| Cost Centre<br>Cost<br>Net Pay Split<br>BCEA<br>Total              | 5 916.46                                                         |                                                            | 2 249.36              |                                |                                                                                                    |            | 0.0 |
| Current Period Period Salary                                       | 5 916.46 📜 Total Earnings                                        | 5 916.46 Total Deductions                                  | 2 24                  | 9.36 Net Salar                 | <b>,</b>                                                                                                    | 3 667.1    | 0   |
| Employee Rule Infomation<br>Employee Basic Information - Addressee | 8                                                                | Previous Next W                                            | arnings               |                                |                                                                                                    |            |     |